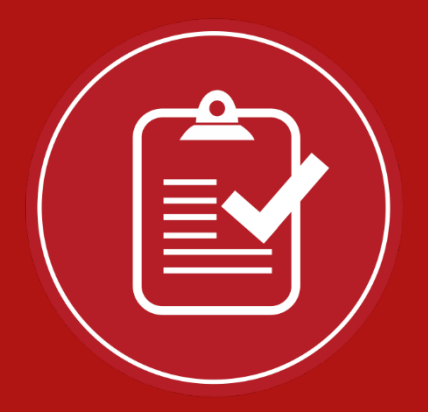

# **Shriners Hospitals for Children**

### manage your online giving

## ACCESS YOUR ONLINE GIVING ACCOUNT! IT'S EASY, PEEZY, LEMON, SQUEEZY

Is your name misspelled on your fundraising page? Would you like to add a custom avatar to your member profile? Need to **update your address** or **credit card** information? Looking for that option to resend a donation receipt? No problem! You can edit all of your personal information in the NEW Shriners Hospitals for Children member profile account (automatically generated when you made your donation or created a fundraising page through Shriners Hospitals for Children).

- **1. CLICK "LOGIN TO YOUR ACCOUNT" ON LOVETOTHERESCUE.ORG**
- 2. CLICK "FORGOT PASSWORD" TO RECEIVE YOUR MAGIC CODE
- **3. NAVIGATE AND EDIT YOUR MEMBER PROFILE**

#### **1. CLICK "LOGIN TO YOUR ACCOUNT" ON LOVETOTHERESCUE.ORG**

From the lovetotherescue.org homepage, roll-over "Get Involved" and select Login to your account (or the Login link at the bottom of the website). You can also click the "Manage my Donations" block found in your donation receipt email. Please note; when accessing your account for the first time you will need to use the email address that was provided when making your donation.

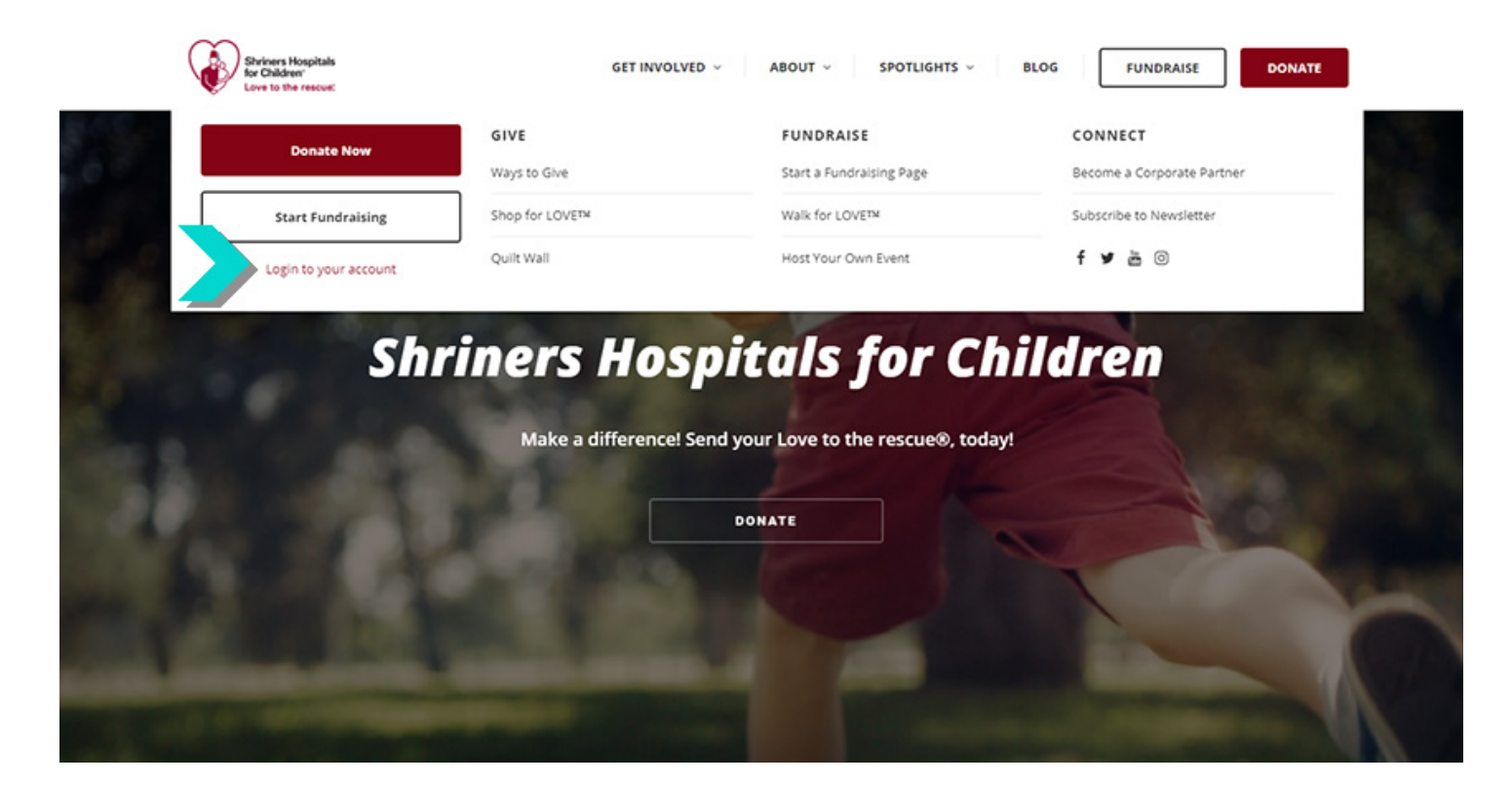

#### 2. CLICK "FORGOT PASSWORD" TO RECEIVE YOUR MAGIC CODE

By clicking "Forgot Password" you will be creating a new password (when accessing your account for the first time you will need to use the email address that was provided when making your donation). After you click "Forgot Password" follow the instructions to obtain your magic code, allowing access to your NEW Shriners Hospitals for Children member account. Please keep in mind that magic codes expire within 15 minutes of requesting activation (please check spam/junk/promotions folders). Once completed, you will have full access to manage your donations made online. If, after creating your account, you lose your password, please use the following instructions to reset your password — How Do I Reset My Password?

| Shriners Hospitals<br>for Children*<br>Love to the rescue: |                                     |                  |          |  |
|------------------------------------------------------------|-------------------------------------|------------------|----------|--|
|                                                            |                                     |                  |          |  |
|                                                            | f Continue with Face                | book             |          |  |
|                                                            | Or use your email                   |                  |          |  |
|                                                            | Email *<br>Enter your email address |                  |          |  |
|                                                            | Password *                          |                  |          |  |
|                                                            | Enter your password                 | Forgot password? | /        |  |
|                                                            | LOG IN                              |                  | <b>`</b> |  |
|                                                            | Create an accou                     | nt               |          |  |
|                                                            | powered by Clau                     | sy               |          |  |

Having issues? Please contact our service and support team via **donorsupport@shrinenet.org** OR visit our online service and support center by **clicking here**.

| Shriners Hospitals<br>for Children*<br>Love to the rescue: |                                                                                                    |  |
|------------------------------------------------------------|----------------------------------------------------------------------------------------------------|--|
|                                                            | Forgot your Password?<br>Please enter your email address. We'll send you a reset<br>code to change your password.<br>Email *<br>Enter your email address |  |
| _                                                          | SEND                                                                                                    |  |
|                                                            | Found your password? Log in                                                                                                    |  |
|                                                            | POWERED BY Classy                                                                                                    |  |
|                                                            |                                                                                                    |  |

#### 3. NAVIGATE AND EDIT YOUR MEMBER PROFILE

Now that you have accessed your member profile, you now have control to edit and view all giving activity made through Shriners Hospitals for Children. There are three sections to your member profile, let's review:

#### My Profile:

This tab will allow you to edit the following:

- Update/change your member profile image (you look AMAZING)
- View current and past individual fundraising pages
- Manage any active recurring donations

#### My Donation History:

This tab will allow you to perform the following:

- View a list of historic donations you have contributed through Shriners Hospitals for Children
- Resend a receipt for any previous donations which can be used for tax season

| Shriners Hospitals<br>for Children'<br>Love to the rescue: |                 |    |                   |      |           | (      | ٩         |            |  |
|------------------------------------------------------------|-----------------|----|-------------------|------|-----------|--------|-----------|------------|--|
|                                                            | My Informati    | or | n                 |      |           |        |           |            |  |
|                                                            | First Name      |    | Last Name         |      | E         | Inet   |           |            |  |
| ( स्थ् )                                                   | Monthly         |    | Donor             |      |           | email@ | emyemail. | mo         |  |
|                                                            |                 |    |                   |      |           |        |           |            |  |
|                                                            | Birthdate       |    |                   | Ph   | one       |        | Gender    |            |  |
|                                                            | December • 15   | 1  | • 2004 •          | 1    | 23-123-45 | 567    | Male      | *          |  |
| Mr. Donor<br>Anytown, USA                                  | Street Address  |    | City              |      | State     |        |           | Zip Code   |  |
| A MY PROFILE                                               | 123 Pine Street |    | Anytown           |      | Florida   |        |           | 34695      |  |
|                                                            |                 |    |                   |      |           |        |           |            |  |
| • MY SETTINGS                                              | Edit Password   | rd | l                 |      |           |        | O DELETE  | MY ACCOUNT |  |
|                                                            | New Password    |    | Confirm New Passy | word |           |        |           |            |  |

#### My Settings:

This tab will allow you to make the following updates:

- Edit Name
- Change your birthdate
- Update your phone number
- Update your address
- Update your password
- Update your credit card information (please note you will need to provide a billing address)
- Cancel your donation
- Delete your account

Thank you for your devotion and continued support. It's because of caring people like you that Shriners Hospitals for Children is changing lives every day through innovative pediatric specialty care, world-class research and outstanding medical education.

Having issues? Please contact our service and support team at **donorsupport@shrinenet.org** or visit our online service and support center by clicking <u>here</u>.